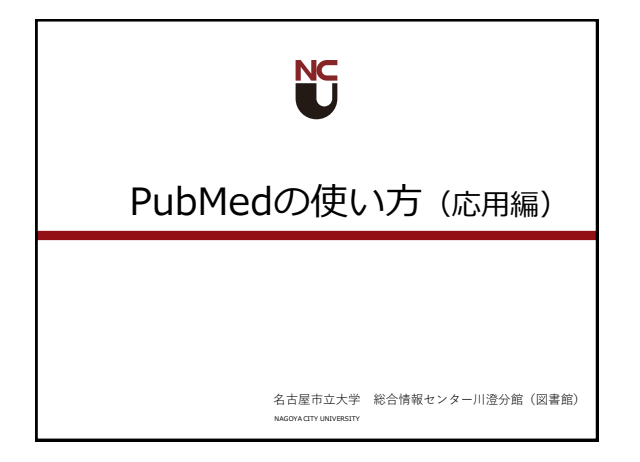

PubMed (応用編)の内容
PubMed詳細検索 (履歴検索)
MeSH(シソーラス用語)を使った検索
PubMedのマイページ(My NCBI)

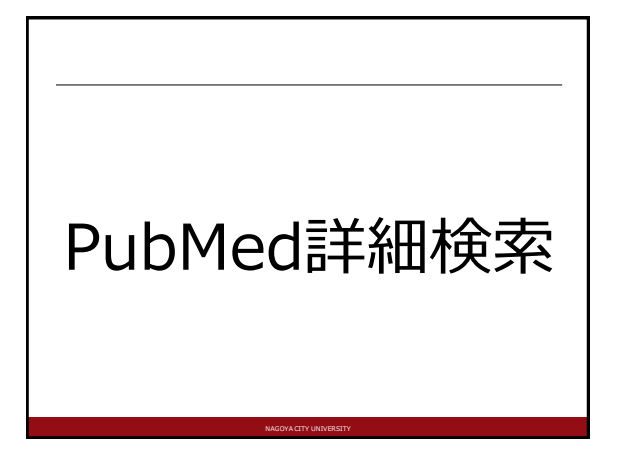

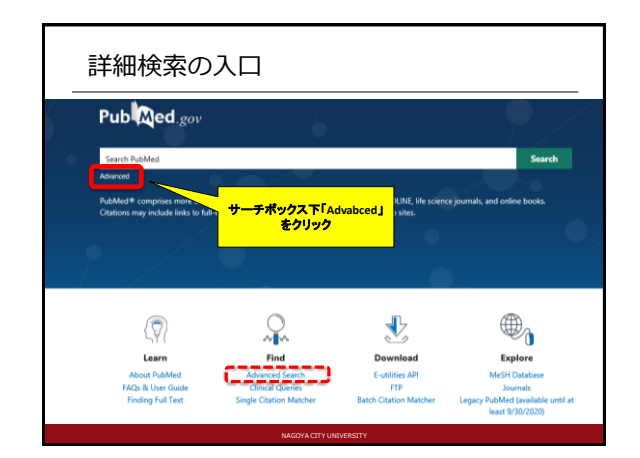

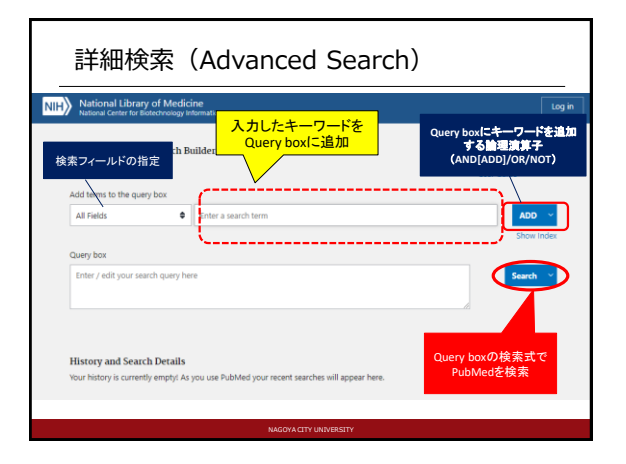

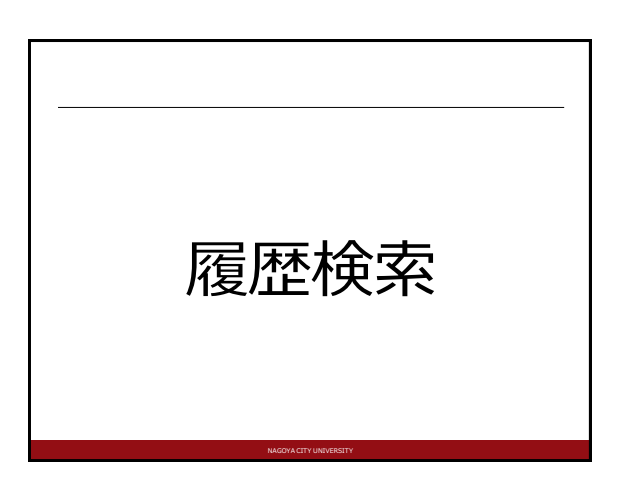

| PubMed Advanced Search Builder |                |                                                               | Puby Med.go         |  |  |
|--------------------------------|----------------|---------------------------------------------------------------|---------------------|--|--|
|                                |                |                                                               | User Guide          |  |  |
| Add terms to the               | query box      | - 1                                                           |                     |  |  |
| All Fields                     |                | Enter a search term                                           | X OR Y              |  |  |
|                                |                |                                                               | Show Inde           |  |  |
| Query box                      |                |                                                               |                     |  |  |
| Enter / edit your              | r search query | here                                                          | X Search V          |  |  |
|                                |                |                                                               | 検索結果数を              |  |  |
|                                |                |                                                               | 再度検索結果を表示           |  |  |
|                                |                |                                                               |                     |  |  |
| History and S                  | earch Detai    | ls                                                            | 🛃 Download 🔞 Delete |  |  |
| Search Actic                   | ns Details     | Query                                                         | Results Time        |  |  |
| #1 ***                         | >              | Search: ((PTSD) OR (post traumatic stress disorder)) OR (post | 43,711 10:20:45     |  |  |

| Liter Guide<br>Add terms to the query box<br>All Fields ● Infer a teach term × off<br>Covery box<br>Covery box<br>Cover box<br>Covery box<br>Covery box | PubMed Advanced Search Builder                                                                                                    | Pub Med.go                                                         |
|----------------------------------------------------------------------------------------------------|----------------------------------------------------------------------------------------------------|--------------------------------------------------------------------|
| Add terms to the query box<br>Af Fields   ● There a search term                                                                                                    |                                                                                                    | User Guide                                                         |
| Al Fadds e Exter a search term × or<br>Corey box<br>(PTSD) OR (poot traumatic stress disorder) (OR (post traumatic stress disorder) × Add to Heatery<br>掛け合わせたい<br>度歴の<br>Audit to Heatery<br>していたいのでは、<br>のののののののののののののののののののののののののののののののののののの                                                                                                    | Add terms to the query box                                                                                                    |                                                                    |
| Cuery box<br>(IPTSC) OR (post traumatic stress disorder)) OR (post traumatic stress disorder)) OR (post traumatic stress disorder)) OR (post traumatic stress disorder))<br>(IPTSC) OR (post traumatic stress disorder)) OR (post traumatic stress disorder))<br>(IPTSC) OR (post traumatic stress disorder)) OR (post traumatic stress disorder))<br>(IPTSC) OR (post traumatic stress disorder)) OR (post traumatic stress disorder))<br>(IPTSC) OR (post traumatic stress disorder)) OR (post traumatic stress disorder))<br>(IPTSC) OR (post traumatic stress disorder)) OR (post traumatic stress disorder))<br>(IPTSC) OR (post traumatic stress disorder)) OR (post traumatic stress disorder))<br>(IPTSC) OR (post traumatic stress disorder)) OR (post traumatic stress disorder)) OR (post traumatic stress disorder))<br>(IPTSC) OR (post traumatic stress disorder)) OR (post traumatic stress disorder)) OR (post traumatic stress disorder))<br>(IPTSC) OR (post traumatic stress disorder)) OR (post traumatic stress disorder)) OR (post traumatic s                                                                                                    | All Fields • Enter a search term                                                                                                    | × or ~                                                             |
| Query box<br>IIPTSDI OR (post traumatic stress disorderi) CR (post traumatic stress disorderi) X Add to History<br>掛け合わせたい<br>展歴の<br>「Actions jをクリック<br>Histor Search Details<br>Search A too Details を選択)<br>Search A too Details C C C C C C C C C C C C C C C C C C C                                                                                                    |                                                                                                    | Show Inde                                                          |
| (PTSC) OR (post traumatic stress disorder)) OR (post traumatic stress disorder) スタイン Add to Hindory<br>掛け合わせたい<br>風圧の<br>「Add to Hindory<br>人はている「をジリック」<br>Hinto<br>Search Details<br>Search Details<br>Search Details<br>Search Details                                                                                                    | Query box                                                                                                    |                                                                    |
| 掛け合わせたい<br>履歴の<br>Actions Jをクリック<br>Histor Search Details<br>Search Details<br>Search Details の知识<br>Search Details の知识<br>Search Details の知识<br>Search Details 配 Details 配 Details 配 Details                                                                                                    | ((PTSD) OR (post traumatic stress disorder)) OR (post traumatic stress disorders)                                                                                                    | 🗙 🛛 Add to History 🗠                                               |
| RECO<br>「Actions」をクリック<br>factions」をクリック<br>Histor<br>Search Details<br>Search Details<br>Search Detail                                                                                                    |                                                                                                    |                                                                    |
| Histon Search Details Little Level yeery 点 Download 他 Details Search Asem <u>Details Outry</u> Results Time                                                                                                    | 掛け合わせたい                                                                                                    |                                                                    |
| Search A ions Details Query Results Time                                                                                                    | 掛け合わせたい<br>履歴の Query box追加の<br>「Actions jをクリック 保護を選択                                                                                                    |                                                                    |
|                                                                                                    | 掛け合わせたい<br>履歴の<br>「Actions」をクリック<br>Histo、Search Details を超発                                                                                                    | الله Download الله Delete                                          |
| #2 Add with AND (Drug Therapy) OR (Drug Therapies)) OR 3.249,728 10:24:                                                                                                    | 掛け合わせたい<br>履歴の<br>「Actions」をクリック<br>History Search Details<br>Search Datas <u>Details</u> の<br>Search Datas <u>Details</u> の<br>Search Datas <u>Details</u> の<br>Search Datas <u>Details</u> の<br>Search Datas <u>Details</u> の<br>Search Datas <u>Details</u> の<br>Search Datas <u>Datas</u> | ↓, Download ()) Delete<br>Results Time                             |
|                                                                                                    | 掛け合わせたい<br>履歴の<br>「Actions」をクリック 処理を選択                                                                                                    |                                                                    |
|                                                                                                    | 掛け合わせたい<br>履歴の<br>「Actions き クリック<br>Histon Search Derails<br>Search Arman Publy Overy<br>*2 ・・・・・・・・・・・・・・・・・・・・・・・・・・・・・・・・・・・・                                                                                                    | L Download      Delete     Results Time     3.249,723     10.24:36 |

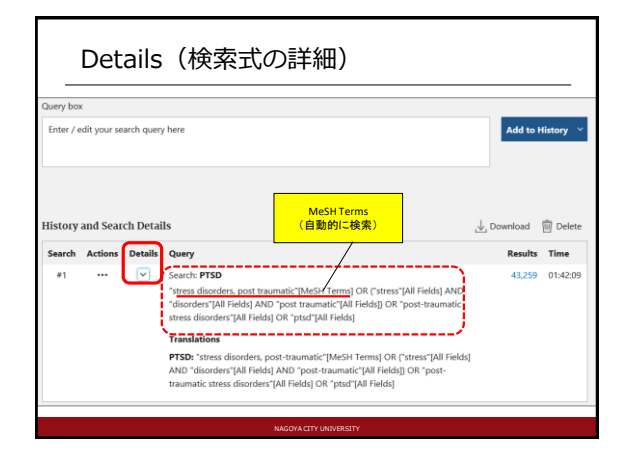

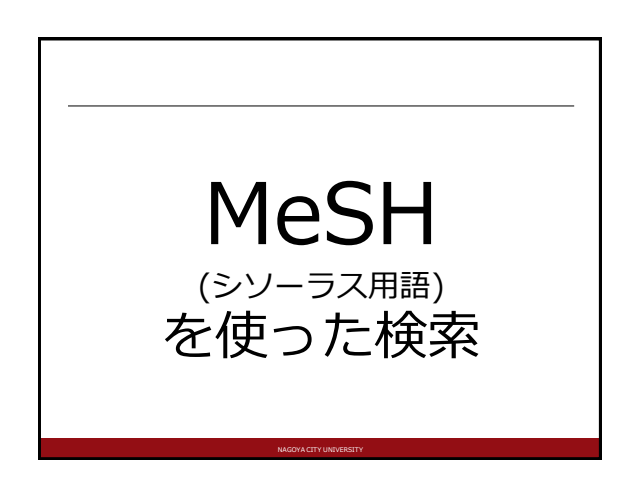

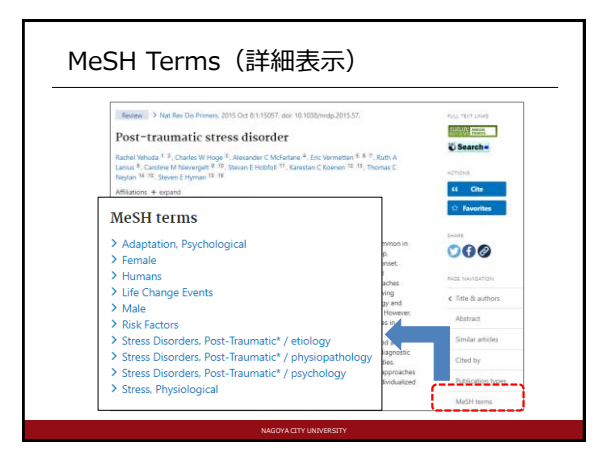

## MeSHとは

- 様々な医学用語を、統一して使えるよう
   同義語をまとめた用語集
- PubMedでは論文の主題を表す言葉としてMeSH 用語(MeSH terms)が各データに登録されてお り、詳細表示より確認できる
- 「MeSH Database」より用語とその意味を参照 でき、検索した用語を使ってPubMedを検索する ことができる

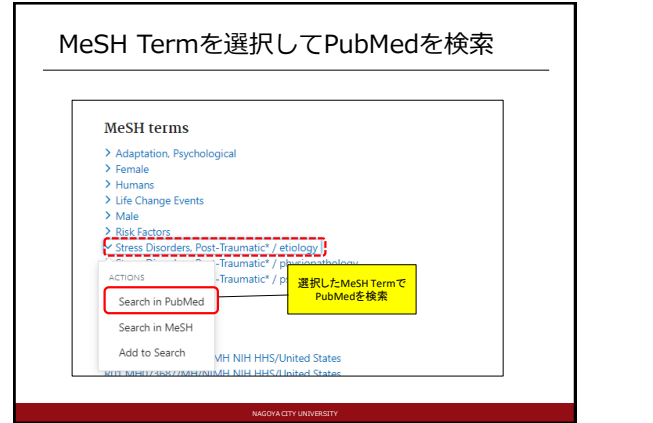

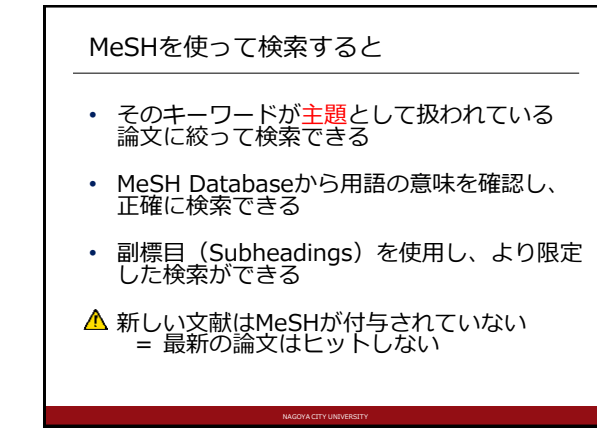

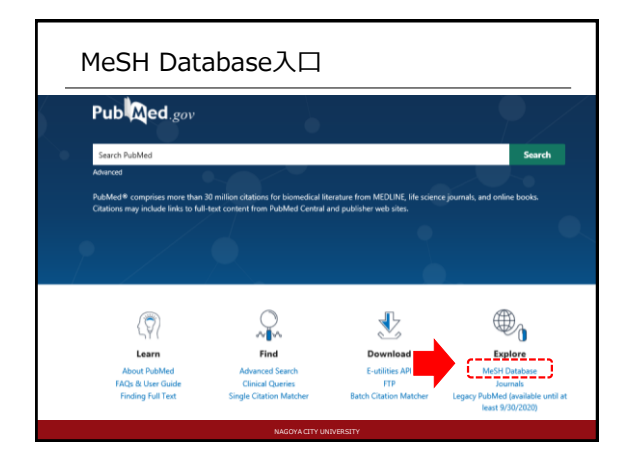

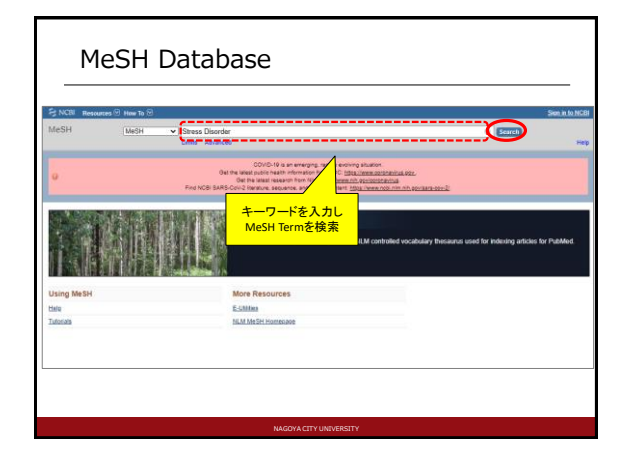

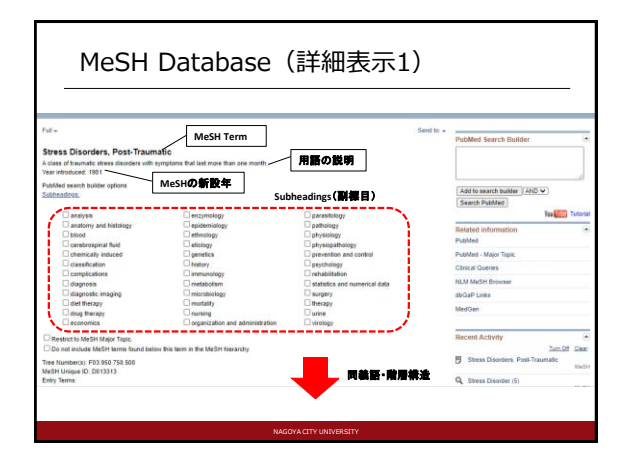

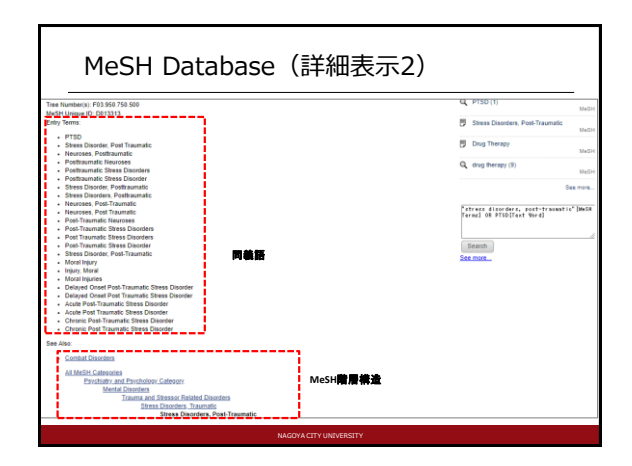

| MeSH <sup>-</sup>                                                                                                    | Term <u>ි</u> Pub                                                                                    | Medを検                                                                                                    | 索                                                                                                    |                          |
|----------------------------------------------------------------------------------------------------|----------------------------------------------------------------------------------------------------|----------------------------------------------------------------------------------------------------|----------------------------------------------------------------------------------------------------|--------------------------|
| Full -<br>Stress Disorders, Post-Traumal<br>A class of traunulic stress disorders with syn<br>Vear introducet. 1951<br>Publicad search builder options<br>Subhradings.                                                                                                    | tic<br>①キーワードを限行<br>副標目を選択<br>(無い場合は未チェ                                                              | Eする<br>sear<br>ック)                                                                                                    | Sand to<br>Ch duilder J<br>&<br>yubMed Search Builder<br>Trass Biorder, I<br>Trass Biorder, I<br>Trass Biorder, I<br>Trass Biorder, I<br>Ant to search Builder<br>Search Publied | der Pact-<br>key" (Nesk) |
| Interpreter     Interpreter     Interpreter     Interpreter     Interpreter     Interpreter     Interpreter     Interpreter     Interpreter     Interpreter     Interpreter     Interpreter                                                                                                    | mr.phen.gr epstemiology ethnology ethnology ethnology ethnology ectors history mrmuotodgy metabolism | Datta de dega<br>pathology<br>physiology<br>physiology<br>prevention and control<br>prevention and control<br>prevations<br>control<br>prevention and control<br>prevention and control<br>prevent | Rolated informatio<br>Publied<br>Publies - Major Topic<br>Cilecal Queries                                                                                                    | Teo ALLER Tutor          |
| degitter may     degitter any     degitter any | Indicationary     Indicationary     Indicating     Organization and administration                   | entregy<br>extra two transformers<br>visitoritagy                                                                                                    | <mark>Med Search Builder</mark><br>ress Disorders, Post-<br>umatio/drug therapy"[Mesh                                                                                            | 1                        |
| PTSD     Stress Disorder. Post Traumatic     Neuroses, Postfinaumatic     Postfinaumatic fileuroses     Postfinaumatic Stress Disorders     Postfinaumatic Stress Disorder                                                                                                    | ③「Search PubMed」<br>をクリック                                                                            | A                                                                                                    | Id to search builder AND                                                                                                    | u Tubel Tutoria          |

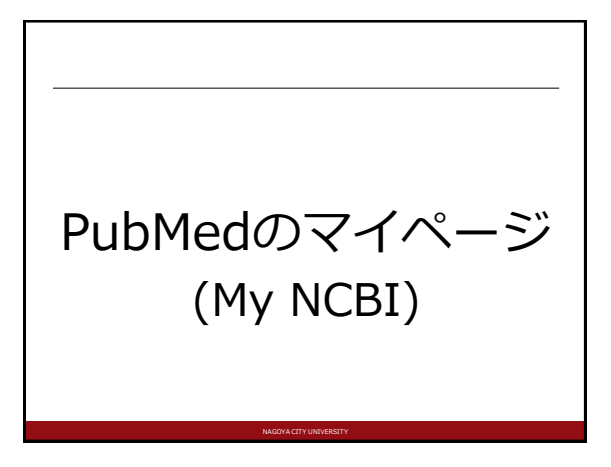

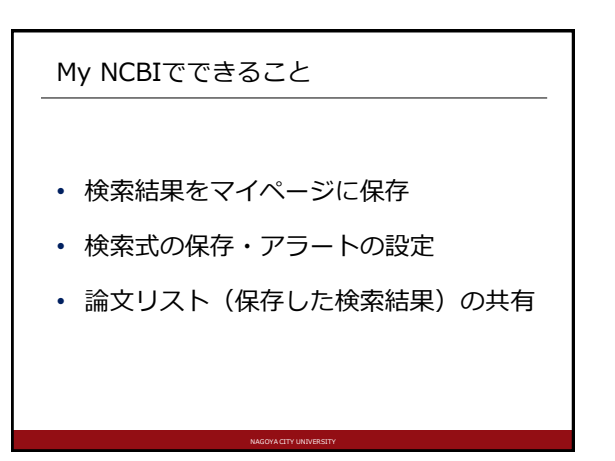

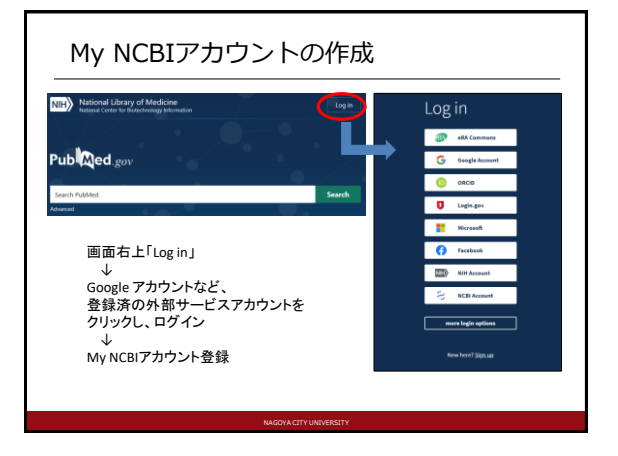

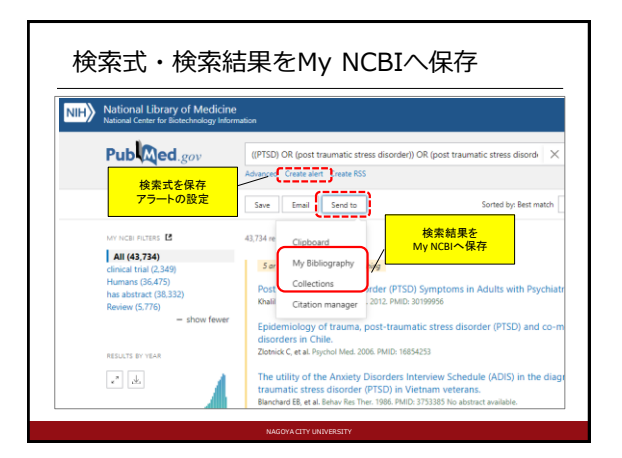

| IV NODI                                                                                                    |                                                                                                    |                                                                                                    |                                                                                                    |                                                                                                    |                                                                                                    |                                                                                                    |                                                                                                    |
|----------------------------------------------------------------------------------------------------|----------------------------------------------------------------------------------------------------|----------------------------------------------------------------------------------------------------|----------------------------------------------------------------------------------------------------|----------------------------------------------------------------------------------------------------|----------------------------------------------------------------------------------------------------|----------------------------------------------------------------------------------------------------|----------------------------------------------------------------------------------------------------|
| -                                                                                                    |                                                                                                    |                                                                                                    |                                                                                                    | Customize P                                                                                                    | ILANGE   NOB! Site                                                                                                    | Preferences                                                                                                    | Video Overview I H                                                                                                    |
| Search NCBI dat                                                                                                    | tabases                                                                                                    |                                                                                                    | Saved Sear                                                                                                    | ches 論 💼                                                                                                    | レ・アラート                                                                                                    |                                                                                                    |                                                                                                    |
| Search : PubMed                                                                                                    | ~                                                                                                    |                                                                                                    | 1                                                                                                    | Search Name                                                                                                    |                                                                                                    | What's Ne                                                                                                    | w Last Searched                                                                                                    |
| I                                                                                                    |                                                                                                    | Search                                                                                                    | Publied Search                                                                                                    | trea.                                                                                                    |                                                                                                    |                                                                                                    |                                                                                                    |
| Hint: clicking the "Sear<br>that database's homep                                                                                                    | ch" button without a<br>age.                                                                                               | ny terms listed in the search box will transport you to                                                                                                    | o CCErvahall                                                                                                    | ecety/Tileshi.QR.caushi<br>h-and precision-maxim                                                                                                    | ibececītab                                                                                                    | 0 4122                                                                                                    | 12 days ago<br>12 days ago                                                                                                    |
|                                                                                                    |                                                                                                    |                                                                                                    | Concession                                                                                                    | Disorder Malor (Mesh)                                                                                                    | OR.(melano                                                                                                    | 0 148                                                                                                    | 12 days ago                                                                                                    |
| ·                                                                                                    |                                                                                                    |                                                                                                    |                                                                                                    | Disorders'Tmhi OR "adju                                                                                                    | trvent Disor                                                                                                    | 0 1                                                                                                    | 12 days ago                                                                                                    |
| My Bibliography                                                                                                    | 曹羅リ                                                                                                    | 21                                                                                                    | Citrees Disc                                                                                                    | rdera Traumatio Acutel                                                                                                    | Mesh0.0R.                                                                                                    | O 185                                                                                                    | 12 days ago                                                                                                    |
| Your bibliography conta                                                                                                    | ina <u>15 itema</u>                                                                                                    |                                                                                                    | 1Stress Disor                                                                                                    | ders, Post-Traumatic/IM                                                                                                    | ush) OR 'Po                                                                                                    | <u>197</u>                                                                                                    | 12 days ago                                                                                                    |
| Tour biblography is pr                                                                                                    |                                                                                                    |                                                                                                    |                                                                                                    |                                                                                                    |                                                                                                    |                                                                                                    |                                                                                                    |
|                                                                                                    |                                                                                                    | Manage My Bibliography a                                                                                                    | Descalations of                                                                                                    | molax baraavement dia                                                                                                    | rder"Tiab                                                                                                    | 0 2                                                                                                    | 12 days age                                                                                                    |
|                                                                                                    |                                                                                                    | Manava Mullillovinstrua                                                                                                    | Canadatent as                                                                                                    | molax bereavement dis<br>al intervention"?(tabl): Of                                                                                                    | nder"Tiab                                                                                                    | 0 25                                                                                                    | 12 days ago<br>12 days ago                                                                                                    |
| Recent Activity                                                                                                    |                                                                                                    | Macava, Mullidovanitu, a                                                                                                    | Carebasei                                                                                                    | rrolar benavement da<br>el intervention"Ttabli Of<br>lamiTtabli Off,/benave                                                                                   | ndarffiab<br>Libaani<br>mariinbi                                                                                                    | 0 1<br>0 15<br>0 455                                                                                                    | 12 daya ago<br>12 daya ago<br>12 daya ago                                                                                                    |
| Recent Activity                                                                                                    | Database T                                                                                                    | Manava Mr. Bibliootartin. a                                                                                                    | Deceleterius<br>Cravebasesi<br>Manachasis                                                                                                    | rrofex berevenent da<br>el intervention") tabli Of<br>lemi ("tabli Off, bereve                                                                                | nder"Tiab<br>Illiaami<br>mantimbi                                                                                                    | 0 1<br>0 25<br>0 600                                                                                                    | 12 days ago<br>12 days ago<br>12 days ago<br>12 days ago                                                                                                    |
| Recent Activity                                                                                                    | Detabase Tj<br>MeSH reci                                                                                                   | Manava Muliitiootekua<br>pe Term<br>rd Stress Decision Justi Teumato                                                                                                    | Carobasa<br>K                                                                                                    | rrolas banavament dia<br>el intervention" (tabli Cf<br>lamif (tabli Cft, benava                                                                               | nderffisb (<br>Ufbani (<br>manihobi (                                                                                                    | 0 2<br>0 25<br>0 501                                                                                                    | 12 days ago<br>12 days ago<br>12 days ago<br>22 days ago                                                                                                    |
| Recent Activity                                                                                                    | Detabase Tj<br>MeSH rec<br>MeSH sea                                                                                        | Marsen M. Eliticos Hu.<br>19 Terro<br>10 Terro<br>10                                           | Collections                                                                                                    | rola: becavarant die<br>di nacontec Table Of<br>estTuble Of Jaconte<br>コレクシ                                                                                   | ederijiab 4<br>Litaani. 4<br>manipol. 4<br>32                                                                                                    | 0 2<br>0 25<br>0 455<br>Maraos 3                                                                                                    | 12 days ago<br>12 days ago<br>12 days ago<br>12 days ago<br>Invect Saurchas s                                                                                                    |
| Time           09.47 AM           09.47 AM           09.47 AM           09.34 AM                                                                                                    | Database Ti<br>MeSH rec<br>MeSH sea<br>MeSH sea                                                                            | Matava Mullinoosthus<br>pe Term<br>1 Steam Standard, Mail Teurnain<br>1 Scene Standard<br>1 Scene Standard<br>1 Scene Standard                                                                                                    | Collections<br>At belographic                                                                                                    | rolar berandrad dia<br>dintervention "Thabit Of<br>ben Thabit Off. berand<br>コレクシ<br>s and Other offations an                                                 | nterffiab                                                                                                    | 0 2<br>0 25<br>0 455<br>Manaca 2                                                                                                    | 12 days ago<br>12 days ago<br>12 days ago<br>12 days ago                                                                                                    |
| Time         Oct / T AM           00-47 AM         OD -47 AM           00-34 AM         OD -34 AM                                                                                                    | Catabose T)<br>NeSH rec<br>NeSH sea<br>NeSH sea<br>NeSH sea                                                                | Maraya Mulimonathua<br>99 Term<br>19 Term<br>19 Term<br>19 Term<br>20 Term<br>20 Term | Collections<br>At biolographic<br>Collections                                                                                                    | rolar benavarant dia<br>d Intervention "Thabit Of<br>and "Thabit Off, benavarant<br>コレクシ<br>s and Other offations an<br>lecton Name                           | nderfilieb                                                                                                    | 0 1<br>0 25<br>0 655<br>Manage 5<br>Manage 5                                                                                                    | 12 days ago<br>12 days ago<br>12 days ago<br>12 days ago<br>12 days ago                                                                                                    |
| Time           00-47 AM           00-34 AM           00-34 AM           Vallenday 11:10 AM                                                                                                    | Catabase T)<br>MaSH reco<br>MaSH sea<br>MaSH sea<br>MaSH sea<br>MaSH sea                                                   | Marana Midlineeratika<br>Periorian<br>Periorian                                                                                  | Collections<br>At biolographs<br>Exected                                                                                                    | rola: besucerent die<br>di intervention "Nubli SP<br>beschladt) SR / besuce<br>and Steer otations an<br>lecton Name<br>edd                                    | contribution of<br>the sector of<br>manifestion of<br>according to<br>the sector<br>of the sector<br>of the | O 2<br>O 25<br>O 452<br>Manage 2<br>Manage | 12 days ago<br>12 days ago<br>12 day |
| Time           00-47 AM           00-34 AM           00-34 AM           Vesterday           Vesterday           100-31 AM                                                                              | Database T)<br>MaSH reco<br>MaSH sea<br>MaSH sea<br>MaSH sea<br>MaSH sea<br>MaSH reco                                      | Manese Multimonstruu<br>Periode State State                                                                                                    | Collections<br>At bitragraph<br>Exercise                                                                                                    | intervention "Track Servention"<br>intervention "Track Set<br>hem (Track Set Jeanson<br>and Other stations an<br>lecton Name<br>add<br>add<br>add<br>add      | contribution of the second second sec                                                                                                    | 0 3<br>0 22<br>0 655<br>Manage 2<br>Notes 1<br>arthuring<br>Inste Rit                                                                                                    | 12 days ago<br>12 days ago<br>12 day |
| Time           00-47 AM           00-47 AM           00-34 AM           00-34 AM           00-34 AM           Vasimeday           Vasimeday           Vasimeday           Vasimeday           00-20 AM | Database Tr)<br>MaSH reco<br>MaSH sea<br>MaSH sea<br>MaSH sea<br>MaSH reco<br>MaSH sea                                     | Materie Multiporencia<br>e Terr<br>Stan Daniela Statilizania<br>o Zosa Daniela<br>Statilizania<br>o dat<br>o dat<br>o data<br>o data<br>o data                                                                                                    | Collections At billoyrete Carebases Collections At billoyrete Carebases 2.1em 2.1em 2.1em 3.2.1em 3.2. | create becausement die<br>intervention "Mach CP<br>and Thath CPU because<br>a and Other stations an<br>laction Name<br>add<br>add<br>add<br>add<br>add<br>add | contribution if based if based if base                                                                                                    | O 3<br>D 25<br>O 523<br>Manace 5<br>Manace 5<br>Manace 5<br>Manace 5<br>Manace 5<br>Manace 5<br>Manace 5<br>Manace 5<br>Manace 5<br>Manace 5<br>Manace 5                                                                                                    | 12 days ago<br>12 days ago<br>12 day |
| Time           0x47 AM           0x34 AM           0x34 AM           0x34 AM           Vieterizy 111 PAM           Vieterizy 111 PAM           Vieterizy 1020 AM           02-34-2000                  | Database T/<br>MaSH reci<br>MaSH saa<br>MaSH saa<br>MaSH saa<br>MaSH saa<br>MaSH saa<br>MaSH saa<br>MaSH saa<br>PubMed saa | Materie Mullimento A                                                                                                    | Xushadaa<br>Caudhaaa<br>Maashadh<br>Collections<br>At biliograph<br>Collections<br>Collections<br>Collections<br>Collections<br>Collections<br>Collections<br>Collections<br>Collections<br>Collections<br>Collections                                                                                                    | creis beweren die<br>interveten Thail Of<br>an Thail Of Issue<br>and Other states an<br>inder Name<br>aff<br>aff<br>aff<br>aff<br>aff<br>aff<br>aff           | contribution if based if based if base                                                                                                    | 0 3<br>75<br>0 455<br>Manace 5<br>attraction<br>attraction                                                                                                    | 12 days ago<br>12 days ago<br>12 days ago<br>12 days ago<br>Cover Sections :<br>Type<br>andard<br>OMed<br>oMed<br>oMed                                                                                                    |